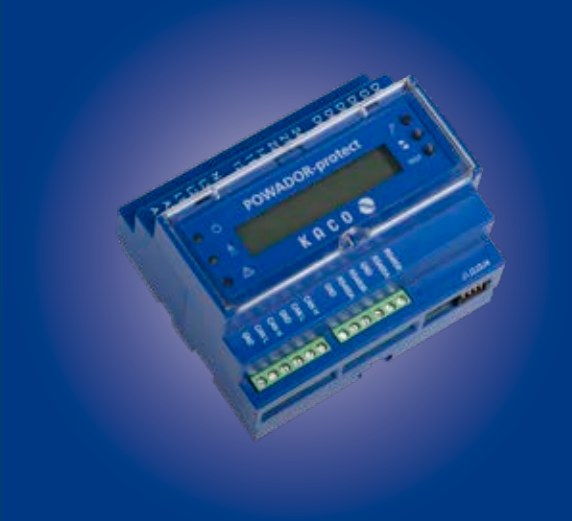

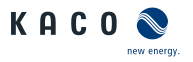

### Powadorprotect

### Betriebsanleitung

Deutsche Originalversion

Diese Anleitung ist Bestandteil des Produktes und muss beachtet und jederzeit zugänglich aufbewahrt werden.

Das Copyright für diese Betriebsanleitung liegt ausschließlich bei KACO new energy.

# **Betriebsanleitung**

## Inhaltsverzeichnis

| 1  | Allgemeine Hinweise4              |
|----|-----------------------------------|
| 2  | Sicherheit6                       |
| 3  | Technische Daten8                 |
| 4  | Lieferung und Transport13         |
| 5  | Montage14                         |
| 6  | Geräteübersicht17                 |
| 7  | Elektrischer Anschluss19          |
| 8  | Schnittstellen anschließen 23     |
| 9  | Powador-protect in Betrieb nehmen |
| 10 | Konfiguration und Bedienung       |
| 11 | Wartung / Störungsbeseitigung44   |
| 12 | Garantie und Service47            |
| 13 | Entsorgung49                      |
| 14 | EU-Konformitätserklärung50        |

## 1 Allgemeine Hinweise

#### 1.1 Hinweise zur Dokumentation

### WARNUNG

#### Gefahr durch unsachgemäßen Umgang mit dem Gerät

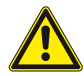

Sie müssen die Betriebsanleitung gelesen und verstanden haben, bevor Sie das Gerät sicher installieren und benutzen können!

### Mitgeltende Unterlagen

Beachten Sie bei der Installation alle Montage- und Installationsanleitungen von Bauteilen und Komponenten der Anlage. Diese Anleitungen sind den jeweiligen Bauteilen der Anlage sowie ergänzenden Komponenten beigefügt.

#### Aufbewahrung

Die Anleitungen und Unterlagen müssen an der Anlage aufbewahrt werden und bei Bedarf jederzeit zur Verfügung stehen. Der Inhalt der Anleitung wird regelmäßig überarbeitet und bei Bedarf aktualisiert. Die jeweils aktuelle Version der Betriebsanleitung können Sie unter www.kaco-newenergy.com herunterladen.

### 1.2 Gestaltungsmerkmale

#### Verwendete Symbole

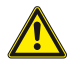

Allgemeines Gefahrensymbol

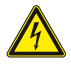

Elektrische Spannung

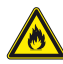

Feuer- oder Explosionsgefahr

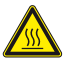

Verbrennungsgefahr

#### Darstellung der Sicherheitshinweise

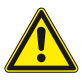

### GEFAHR

#### Unmittelbare Gefahr

Die Nichtbeachtung des Warnhinweises führt unmittelbar zum Tod oder zu schwerer Körperverletzung.

### 🚺 WARNUNG

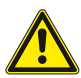

#### Mögliche Gefahr

Die Nichtbeachtung des Warnhinweises führt möglicherweise zum Tod oder zu schwerer Körperverletzung.

### VORSICHT

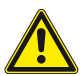

#### Gefährdung mit geringem Risiko

Die Nichtbeachtung des Warnhinweises führt zu leichten bis mittleren Körperverletzungen.

### VORSICHT

#### Gefährdung mit Risiko von Sachschäden

Die Nichtbeachtung des Warnhinweises führt zu Sachschäden.

#### Darstellung zusätzlicher Informationen

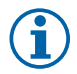

#### HINWEIS

Nützliche Informationen und Hinweise.

## 2 Sicherheit

#### 2.1 Bestimmungsgemäße Verwendung

Der Powador-protect wird bestimmungsgemäß eingesetzt

- zur Überwachung der Spannung 3\*Ph-N
- zur Überwachung der Spannung 3\*Ph-Ph
- zur Überwachung der Frequenz (dreiphasig)
- zum Einlesen der Digitalsignale zur ferngesteuerten Leistungsreduzierung von PV-Anlagen
- zum Ansteuerung von Kuppelschaltern
- für die getrennte Ansteuerung der Ausgangsrelais als Reserveschutzkonzept
   für die Ansteuerung interner Kuppelschalter von kompatiblen KACO-Wechselrichtern.

Eine andere oder darüber hinausgehende Verwendung gilt als nicht bestimmungsgemäß.

Dazu gehören:

- mobiler Einsatz,
- · Einsatz in explosionsgefährdeten Räumen,
- Betrieb außerhalb der vom Hersteller vorgegebenen Spezifikationen.

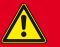

GEFAHR

#### Lebensgefahr durch Stromschlag!

 Alle Sicherheitsvorschriften und aktuell g
ültigen technischen Anschlussbedingungen des zust
ändigen Energieversorgungsunternehmens einhalten.

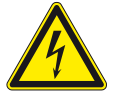

- Das Gerät darf ausschließlich von einer anerkannten und vom Versorgungsnetzbetreiber zugelassenen Elektrofachkraft installiert und gewartet werden.
- > Offene Leitungsenden nicht berühren.
- » Kurzschlüsse vermeiden.

#### 2.2 Weitere Funktionen

Beim Einsatz geeigneter KACO-Wechselrichter kann die Abschaltung statt über Kuppelschalter über in den Wechselrichtern integrierte Netztrennrelais und den Digitalausgang "Inverter OFF" erfolgen.

Wird der Powador-protect für eine Schnellabschaltung eingesetzt, ist dieser als Netzschutz zu verwenden.

#### 2.3 Verfügbare Modes

User Defined: Entkuppelschutz und Regelungsfunktion aktiv und frei konfigurierbar.

HINWEIS: Diesen Mode für VDE AR-N 4105:2018 VDE AR-N 4110:2018 AS 4777.2:2015 G99:2018 verwenden.

Power control: Regelungsfunktion aktiv, Entkuppelschutzfunktion deaktiviert

CEI 0-21: Entkuppelschutz gemäß CEI 0-21

Germany: Entkuppelschutz gemäß VDE-AR-N 4105:2011

### 3 Technische Daten

### 3.1 Elektrische Daten

| Versorgung                                       |                                                        |
|--------------------------------------------------|--------------------------------------------------------|
| Spannungsversorgung [V <sub>AC</sub> ]           | 100 264                                                |
| Nennspannung U <sub>nom</sub> [V <sub>AC</sub> ] | 230                                                    |
| Leistungsaufnahme max. [W]                       | 2,5                                                    |
| Messung                                          |                                                        |
| Messspannung: Bereich/Nenn[V <sub>AC</sub> ]     | 0 290 / 230                                            |
| Messtoleranz Spannung                            | < 1 % U <sub>Nenn</sub><br>(@U <sub>Nenn</sub> =230 V) |
| Frequenz: Bereich/Nenn [Hz]                      | 40 70 / 50                                             |
| Messtoleranz Frequenz [Hz]                       | < 0,1                                                  |
| Nennfrequenz [Hz]                                | 50                                                     |
| Rückfallverhältnis Über-Spannung/-Frequenz [Hz]  | < 1,01                                                 |
| Rückfallverhältnis Unter-Spannung/-Frequenz [Hz] | > 0,99                                                 |
| Überspannungskategorie                           | III                                                    |
| Elektrische Schutzklasse                         | II                                                     |
| Ansteuerung externe Kuppelschalter               |                                                        |
| Max. AC-Strom (induktiv) [A]                     | 2,0                                                    |
| Max. AC-Spannung [V <sub>AC</sub> ]              | 250                                                    |
| Max. DC-Strom [A]                                | 8,0                                                    |
| Max. DC-Spannung [V <sub>DC</sub> ]              | 30                                                     |
| Abschaltsignal "Wechselrichter aus"              |                                                        |
| Ausgangsspannung getaktet [V <sub>DC</sub> ]     | 12                                                     |
|                                                  |                                                        |

#### 3.2 Mechanische Daten

| Schnittstellen                                  |                                                                           |  |  |  |
|-------------------------------------------------|---------------------------------------------------------------------------|--|--|--|
| Messung                                         | Schraubklemme 4-polig (L1/L2/L3/N)                                        |  |  |  |
| Schaltkontakte                                  | 2 Wechsler zum Anschluss<br>externer Kuppelschalter                       |  |  |  |
| Rundsteuerempfänger                             | Schraubklemme 5-polig                                                     |  |  |  |
| zum Wechselrichter                              | Schraubklemmen für<br>Digitalausgang, RS485-Bus.<br>RJ45-Buchse für RS485 |  |  |  |
| Anschlussklemmen                                |                                                                           |  |  |  |
| Abisolierlänge                                  | 8 mm                                                                      |  |  |  |
| Anzugsdrehmoment                                | 0,5 0,6 Nm                                                                |  |  |  |
| Leiterquerschnitte                              |                                                                           |  |  |  |
| 1 Leiter, starr,<br>ohne Aderendhülsen          | 0,2 4,0 mm <sup>2</sup>                                                   |  |  |  |
| 1 Leiter, flexibel,<br>mit/ohne Aderendhülsen   | 0,25 2,5 mm²                                                              |  |  |  |
| 2 Leiter, starr/flexibel,<br>ohne Aderendhülsen | 0,2 1,5 mm²                                                               |  |  |  |
| 2 Leiter, flexibel,<br>mit Aderendhülsen        | 0,25 0,75 mm <sup>2</sup>                                                 |  |  |  |
| Allgemeine mechanische Daten                    |                                                                           |  |  |  |
| Anzeige                                         | LC-Display (2 x 16 Zeichen), 3 LEDs                                       |  |  |  |
| Bedienelemente                                  | 2 Bedientasten, 1 Auslösetest                                             |  |  |  |
| Montage                                         | Hutschiene oder Wandmontage                                               |  |  |  |

| Umgebungstempera<br>bereich [°C]                                                       | tur-                                     | -20 +2                | 70             |
|----------------------------------------------------------------------------------------|------------------------------------------|-----------------------|----------------|
| Maximale Aufstellhöh<br>(m ü. NHN)                                                     | ne                                       | 2000                  |                |
| Schutzart nach EN 60                                                                   | 529                                      | IP20                  |                |
| Gehäuse                                                                                |                                          | Polycarbo             | onat           |
| H x B x T [mm]                                                                         |                                          | 89,5 x 107            | x 63           |
| Gewicht [g]                                                                            |                                          | 310                   |                |
| 3.3 Einstellwerte                                                                      |                                          |                       |                |
| Symbol                                                                                 | Bedeutung                                |                       |                |
| U                                                                                      | Spannung in                              | ١V                    |                |
| U10M                                                                                   | Spannung in                              | V als 10-Minute       | n-Mittelwert   |
| f                                                                                      | Frequenz in                              | Hz                    |                |
| >/>>                                                                                   | Steigerungs                              | schutz Stufe 1/St     | ufe 2          |
| <<</td <td>Rückgangsso</td> <td>chutz Stufe 1/Stu</td> <td>ıfe 2</td>                  | Rückgangsso                              | chutz Stufe 1/Stu     | ıfe 2          |
| R                                                                                      | Wiederzusch                              | altschwelle in s      |                |
| х                                                                                      | Phase (mögl                              | iche Werte: 1, 2,     | 3)             |
| Ländereinstellung "<br>Gemäß VDE-AR-N 41<br>nur für Bestandsanl<br>triebnahme vor 2019 | Germany"<br>105:2011,<br>agen Inbe-<br>9 | Einstellwerte         | Einstellzeiten |
| U>                                                                                     |                                          | 1,15 U <sub>nom</sub> | 100 ms         |
| U10M>                                                                                  |                                          | 1,1 U <sub>nom</sub>  | 100 ms         |
| U<                                                                                     |                                          | 0,80 U <sub>nom</sub> | 100 ms         |
| f>                                                                                     |                                          | 51,5 Hz               | 100 ms         |
| f<                                                                                     |                                          | 47,5 Hz               | 100 ms         |

Seite 10

| Länderein<br>"IT-CEI021 | Einst                       | ellber           | eich               | Sta       | ndardv | vert                | te  |             |
|-------------------------|-----------------------------|------------------|--------------------|-----------|--------|---------------------|-----|-------------|
|                         |                             | Wert             | :                  | Zeit      | We     | rt                  | Zei | it          |
| U>                      |                             | 11,2             | 2 U <sub>nom</sub> | 0,210 s   | 1,1    | U <sub>nom</sub>    | 3 s |             |
| U>>                     |                             | 11,3             | BU <sub>nom</sub>  | 0,055 s   | 1,15   | 5 U <sub>nom</sub>  | 0,2 | S           |
| U<                      |                             | 0,2              | 1 U <sub>nom</sub> | 0,055 s   | 0,8    | 5 U <sub>nom</sub>  | 0,4 | S           |
| U<<                     |                             | 01               | U <sub>nom</sub>   | 0,055 s   | 0,4    | U <sub>nom</sub>    | 0,2 | S           |
| f> eng                  |                             | 505              | 52 Hz              | 0,055 s   | 50,    | 5 Hz                | 0,1 | s           |
| f> weit                 |                             | 505              | 52 Hz              | 0,055 s   | 51,    | 5 Hz                | 0,2 | S           |
| f< eng                  |                             | 475              | 0 Hz               | 0,055 s   | 49,    | 5 Hz                | 0,1 | S           |
| f< weit                 |                             | 475              | 0 Hz               | 0,055 s   | 47,    | 5 Hz                | 0,2 | S           |
| Freie Einst             | ellung                      |                  |                    |           |        |                     |     |             |
| "User<br>defined"       | Einstellb                   | ereic            | h                  |           |        | Standa              | ard | werte       |
|                         | Wert                        |                  | Zeit               |           |        | Wert                |     | Zeit        |
| Power<br>control        | ENABLE/<br>DISABLE          |                  | -                  |           |        | ENABL               | .E  | -           |
| Unom                    | 220 - 240                   | V                | -                  |           |        | 230 V               |     | -           |
| Tstart                  | -                           |                  | 0 18               | 00 s      |        | -                   |     | 0 s         |
| Twait                   | -                           |                  | 0 18               | 00 s      |        | -                   |     | 0 s         |
| U10M                    | 1 1,25 l                    | J <sub>nom</sub> | -                  |           |        | 1,25 U              | nom | -           |
| U>>                     | U>* 1,2<br>U <sub>nom</sub> | 6                | 0 To               | ff(U>) ms |        | 1,2 U <sub>no</sub> | m   | 100<br>ms   |
| U>                      | 1 U>>*                      | U <sub>nom</sub> | Toff(U             | >>) 99990 | ms     | 1,08 U              | nom | 20000<br>ms |
| UR>                     | 0,9 U>*                     |                  | -                  |           |        | 1,08 U              | nom | -           |

| Freie Einstellung |                          |                    |                       |            |  |
|-------------------|--------------------------|--------------------|-----------------------|------------|--|
| "User<br>defined" | Einstellbereic           | h                  | Standard              | werte      |  |
|                   | Wert                     | Zeit               | Wert                  | Zeit       |  |
| U<                | U<<*1 U <sub>nom</sub>   | Toff(U<<) 99990 ms | 0,80 U <sub>nom</sub> | 1000<br>ms |  |
| U<<               | 0,1 U<* U <sub>nom</sub> | 0Toff(U<) ms       | 0,45 U <sub>nom</sub> | 300<br>ms  |  |
| UR<               | U<* 1,1U <sub>nom</sub>  | -                  | 0,95 U <sub>nom</sub> | -          |  |
| F>>               | F>* 65 Hz                | 0 Toff(F>) ms      | 51,5 Hz               | 100<br>ms  |  |
| F>                | 50 F>>* Hz               | Toff(F>>) 99990 ms | 51,5 Hz               | 100<br>ms  |  |
| FR>               | 50 F>*                   | -                  | 50,05 Hz              | -          |  |
| F<                | F<<*60 Hz                | Toff(F<<) 99900 ms | 47,5 Hz               | 100<br>ms  |  |
| F<<               | 42,5 F<* Hz              | 0 Toff(F<) ms      | 47,5 Hz               | 100<br>ms  |  |
| FR<               | F< <sup>*</sup> 60       | -                  | 47,5 Hz               | -          |  |

\*) Wert ist vom Spannungs-/Frequenzbereich abhängig.

| U<< U< | U <sub>con,min</sub>     | U <sub>con,max</sub> | U> U>>     |
|--------|--------------------------|----------------------|------------|
|        |                          |                      |            |
| f<< f< | <br>U <sub>con,min</sub> | U <sub>con,max</sub> | <br>f> f>> |

Bild 1: Diagramm zu "User defined" Einstellungen

Seite 12

#### 3.4 Betriebssystem

Das Gerät verwendet das Open-Source-Betriebssystem FreeRTOS 7.00 (http://www.freertos.org).

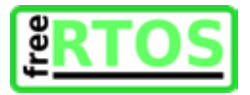

### 4 Lieferung und Transport

#### Lieferung

Jedes Produkt verlässt unser Werk in elektrisch und mechanisch einwandfreiem Zustand. Eine Spezialverpackung sorgt für den sicheren Transport. Für auftretende Transportschäden ist die Transportfirma verantwortlich.

### Lieferumfang

- 1x Powador-protect
- 4x Steckbrücken für die Busterminierung
- 1x Kabelsatz für AC-Anschluss
- 1x Klappferrit
- Dokumentation

### 5 Montage

### GEFAHR

#### Lebensgefährliche Spannungen

Schwere Verletzungen oder Tod durch Berühren der Leitungen und Klemmen am Gerät.

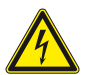

Das Gerät darf ausschließlich von einer Elektrofachkraft installiert werden. Das Gerät muss vor dem elektrischen Anschluss fest montiert sein.

- Halten Sie alle Sicherheitsvorschriften und die aktuell gültigen technischen Anschlussbedingungen des zuständigen Energieversorgungsunternehmens ein.
- > Stellen Sie die vollständige Spannungsfreiheit sicher.
- > Schließen Sie erst dann das Gerät an.

### 🚹 GEFAHR

#### Lebensgefahr durch Feuer oder Explosionen!

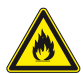

Feuer durch entflammbares oder explosives Material in der Nähe des Gerätes kann zu schweren Verletzungen führen.

 Das Gerät nicht in explosionsgefährdeten Bereichen oder in der Nähe von leicht entflammbaren Stoffen montieren.

#### Voraussetzungen für den Einbauraum

- Berührschutz für Gerät und Anschlussleitungen muss gewährleistet sein
- Einbau in unmittelbarer Nähe zum Einspeisezähler
- Erforderliche Abmessungen beachten
- Der Einbauraum muss trocken und gut klimatisiert sein sowie eine ungehinderte Luftzirkulation erlauben
- Für eine ausreichende Wärmeabfuhr, ggf. durch Zwangsbelüftung, sorgen
- Für einfache Bedienung darauf achten, dass das Gerät so montiert wird, dass sich das Display leicht unter Augenhöhe befindet
- Einbauort sollte gut zugänglich sein
- Hutschiene in Schaltschrank oder Zählerschrank, optional Wandmontage

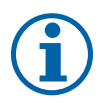

#### HINWEIS

#### Zugang durch Wartungspersonal im Servicefall

Zusätzlicher Aufwand, der aus ungünstigen baulichen bzw. montagetechnischen Bedingungen entsteht, wird dem Kunden in Rechnung gestellt.

#### 5.1 Gerät auf einer Hutschiene montieren

- **O** Gerät in unmittelbarer Nähe zum Einspeisezähler montieren.
- 1. Das Gerät mit der oberen Befestigung auf eine geeignete Hutschiene aufsetzen (I).
- 2. Das Gerät nach unten gegen die Hutschiene drücken (II).
- 3. Das Gerät in die Hutschiene einrasten (III).

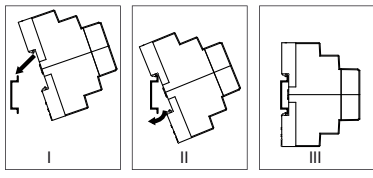

Bild 2: Hutschienenmontage

### 5.2 Gerät an einer Wand befestigen

- **O** Gerät in unmittelbarer Nähe zum Einspeisezähler montieren.
- 1. 2 Halterungen an der Rückseite des Gerätes herausdrücken
- Gerät mit 2 Befestigungsschrauben (Durchmesser max. 3,5 mm) mit der Wand verschrauben.

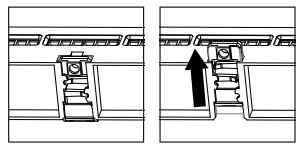

Bild 3: Wandhalterungen an der Geräterückseite

### 6 Geräteübersicht

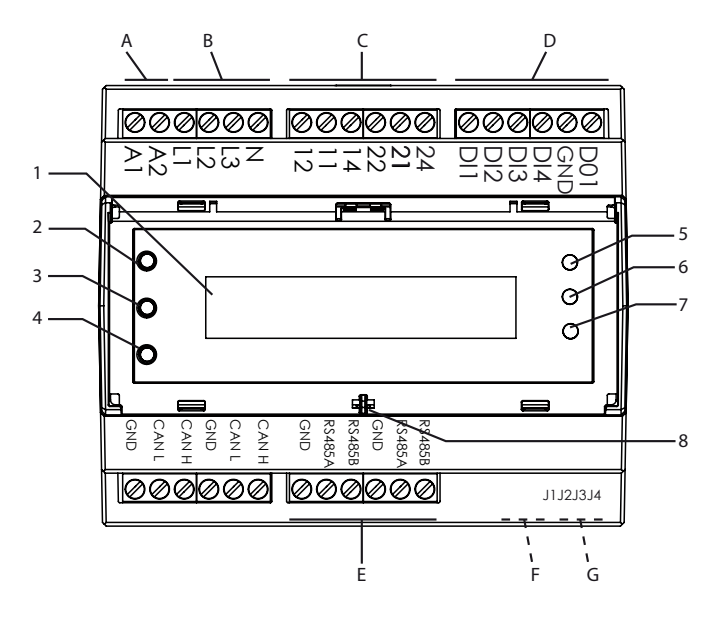

Bild 4: Geräteübersicht

|--|

| 1 | Display           | 5 | Aktions-Taste                  |
|---|-------------------|---|--------------------------------|
| 2 | LED "Betrieb"     | 6 | Weiter-Taste                   |
| 3 | LED "Einspeisung" | 7 | Test-Taste                     |
| 4 | LED "Störung"     | 8 | Durchführung für Plombierdraht |

| Ele | ktrische Anschlüsse      | Beschreibung                                                                    |
|-----|--------------------------|---------------------------------------------------------------------------------|
| А   | A1, A2                   | Anschlussklemmen für                                                            |
| В   | L1, L2, L3, N            | Messeingänge für dreiphasige<br>Spannungsüberwachung und<br>Frequenzüberwachung |
| С   | 12, 11, 14<br>22, 21, 24 | Schaltkontakte zur Ansteuerung von<br>2 externen Kuppelschaltern                |
|     | Schnittstellen           | Beschreibung                                                                    |
|     | DI1, DI2, DI3, DI4       | Digitaleingänge.<br>Auswertung potentialfreier Kontakt                          |
| D   | GND                      | Gemeinsamer Masse-Anschluss für<br>Digitaleingänge und Digitalausgang           |
|     | D01                      | Digitalausgang für Abschaltsignal<br>"Wechselrichter aus". 12V DC getaktet.     |

#### Anschlussleiste an der Gehäuseoberseite

### Anschlussleiste an der Gehäuseunterseite

|   | Schnittstellen                        | Beschreibung                                                 |
|---|---------------------------------------|--------------------------------------------------------------|
| E | 2x GND, 2x RS485A,<br>2x RS485B       | Anschlussklemmen für<br>RS485-Busanschluss                   |
| F | RJ45-Buchse<br>(Gehäuseunterseite)    | Optional: Busanschluss über<br>Ethernet-Kabel                |
| G | J1, J2, J3, J4<br>(Gehäuseunterseite) | 4 Stiftreihen für die Busterminie-<br>rung über Steckbrücken |

## 7 Elektrischer Anschluss

Nehmen Sie den elektrischen Anschluss über die Schraubklemmen an der Oberseite des Gerätes vor. Verwenden Sie einen Schlitz-Schraubendreher (max. Klingenbreite: 3 mm).

Sie benötigen zusätzlich folgende Materialien, die nicht im Lieferumfang des powador-Protect enthalten sind:

- Anschlussmaterial, gegebenenfalls Aderendhülsen
- geeignete Sicherungen

Die Verwendung der digitalen Ein- und Ausgänge ist länderspezifisch. Beachten Sie die entsprechenden Hinweise.

#### 7.1 Allgemeine Hinweise

Das integrierte Netzteil ist für eine Versorgungsspannung von 100 - 264  $\rm V_{\rm Ac}$  ausgelegt.

Sie können AC- oder DC-versorgte Kuppelschalter verwenden.

#### HINWEIS

#### Netzausfallüberbrückungszeit

Bei einem Einbruch der Versorgungsspannung von 230 V auf <50 V beträgt die Netzausfallüberbrückungszeit 280 ms.

Bei einem Einbruch der Versorgungsspannung unter 100 V beträgt die Netzausfallüberbrückungszeit 5 s.

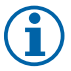

Ein längerer Unterspannungsbetrieb gilt als nicht bestimmungsgemäßer Gebrauch. Es ist dann eine zusätzliche Sicherung der Spannungsversorgung (USV) vorzusehen.

Die Netzausfallüberbrückungszeit der Kuppelschalter ist zu beachten. Ggf. verlangt die Netzanschlussregel, dass die Kuppelschalter nicht vor Ablauf der eingestellten Ansprechverzögerungszeit auslösen.

Bei Verwendung der internen Kuppelschalter geeigneter KACO-Wechselrichter ist stets eine ausreichende Netzausfallüberbrückungszeit gegeben.

#### HINWEIS

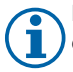

Falls AC-versorgte Kuppelschalter eingesetzt werden, kann der AC-Anschluss vereinfacht erfolgen.

 Verwenden Sie die beiliegende Drahtbrücke, um die Eingänge A1, L1, 11 und 21 zu brücken.

Empfohlene Leiterquerschnitte und Absicherung der NYM-Leitungen bei fester Verlegung nach VDE 0100 Teil 430 sind:

- Leitungsquerschnitt: 1,5 mm<sup>2</sup>
- Absicherung: Sicherungsautomaten, 16 A bei 1,5 mm<sup>2</sup> Leitungsquerschnitt

### 7.2 AC-Anschluss

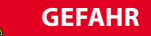

#### Lebensgefahr durch Stromschlag!

Schwere Verletzung oder Tod durch Berühren der spannungsführenden Anschlüsse.

 Vor allen Arbeiten am Gerät Spannungsfreiheit sicherstellen.

### HINWEIS

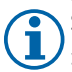

In der Anlagen-Installation muss als Trennvorrichtung ein Schalter oder Leistungsschalter vorhanden sein. Dieser muss

- y geeignet angeordnet sein
- › für den Benutzer leicht erreichbar sein
- > als Trennvorrichtung für das Gerät gekennzeichnet sein

#### 7.2.1 AC-Anschluss mit mitgelieferter Drahtbrücke

- び Eingangsspannung beachten
- O Leitungsquerschnitte beachten
- び Geeignete Sicherung verwenden
- J Eingesetzte Kuppelschalter müssen AC-versorgt sein
- 1. Mantel des vorabisolierten Adernendes der Drahtbrücke entfernen
- 2. Schraubklemmen L1, 11 und 21 mit den 3 mit Aderendhülsen versehenen Anschlüssen der Drahtbrücke verbinden
- Den Neutralleiter N an die Schraubklemme A2 anschließen
- Das abisolierte Adernende der Drahtbrücke gemeinsam mit der AC-Versorgungsleitung an die Schraubklemme A1 anschließen
- » AC-Messleitungen anschließen

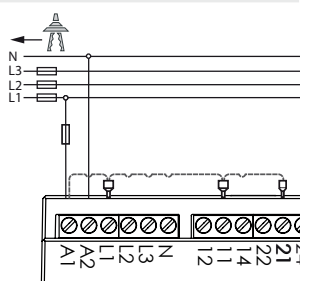

Bild 5: AC-Anschluss mit Drahtbrücke

#### 7.2.2 AC-Anschluss ohne mitgelieferte Drahtbrücke

- び Eingangsspannung beachten
- O Leitungsquerschnitte beachten
- び Geeignete Sicherung verwenden
- 1. Den Neutralleiter N an die Schraubklemme A2 anschließen
- 2. AC-Versorgungsleitung an die Schraubklemme A1 anschließen
- » AC-Messleitungen anschließen

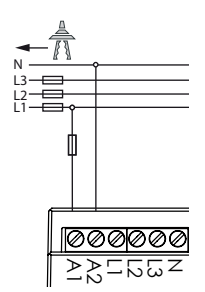

Bild 6: AC-Anschluss ohne Drahtbrücke

#### 7.2.3 AC-Messleitungen anschließen

Erforderlich zur Überwachung von Unterspannung, Überspannung, Unterfrequenz und Überfrequenz

- AC-Anschluss vornehmen.
   Geeignete Sicherungen verwenden!
- AC-Messleitungen (L1, L2, L3) und den Neutralleiter N an die vorgesehenen Schraubklemmen (L1, L2, L3, N) anschließen

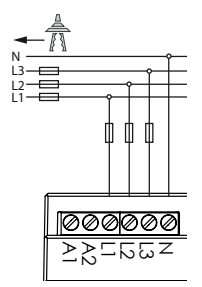

Bild 7: AC-Versorgung und AC-Messleitungen (mit Drahtbrücke)

#### Schnittstellen anschließen 8

Schließen Sie die Schnittstellenleitungen über die Schraubklemmen an der Ober- und der Unterseite des Gerätes an.

### GEFAHR

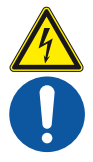

#### Lebensgefahr durch Stromschlag!

Schwere Verletzung oder Tod durch Berühren der spannungsführenden Anschlüsse.

> Vor allen Arbeiten am Gerät Spannungsfreiheit sicherstellen

#### Kuppelschalter anschließen 8.1

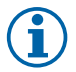

#### HINWEIS

Bei ausschließlicher Verwendung geeigneter KACO-

Wechselrichter in der zu überwachenden Erzeugungsan-Germany, User defined lage werden keine externen Kuppelschalter benötigt.

| Versorgung | Kontaktbelastbarkeit am Powador-protect |
|------------|-----------------------------------------|
| AC         | 250 V / 2 A induktiv                    |
| DC         | 24 V / 8 A                              |

#### AC- versorgte Kuppelschalter anschließen (Bild 8)

- J Sie haben 2 geeignete externe Kuppelschalter zwischen Einspeisezähler und Erzeugungsanlage verbaut.
- 1. Anschluss "A1" des Kuppelschalters 1 an Klemme "14" des Powador-protect anschließen.
- 2. Anschluss "A2" des Kuppelschalters 1 an Neutralleiter N der AC-Spannungsversorgung anschließen.
- 3. Klemme "11" des Powador-protect an eine Phase der AC-Spannungsversorgung anschließen.
- Der Anschluss von Kuppelschalter 2 erfolgt nach demselben Prinzip (A1 an "24", A2 an "N", L1 an "21").

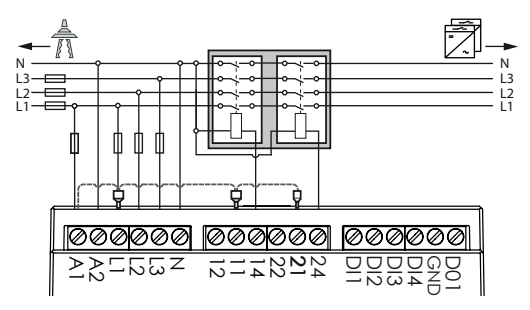

Bild 8: AC-versorgte Kuppelschalter, Installation mit Drahtbrücke

#### DC-versorgte Kuppelschalter anschließen (Bild 9)

- J Sie haben 2 geeignete externe Kuppelschalter zwischen Einspeisezähler und Erzeugungsanlage verbaut.
- 1. Anschluss "A1" des Kuppelschalters 1 an Klemme 14 des Powador-protect anschließen.

- 2. Anschluss "A2" des Kuppelschalters 1 an den Minuspol der DC-Versorgung anschließen.
- Pluspol der DC-Versorgung an Klemme "11" des Powador-protect anschließen.
- Der Anschluss von Kuppelschalter 2 erfolgt nach demselben Prinzip (A1 an "24", A2 an DC-, DC+ an "21").

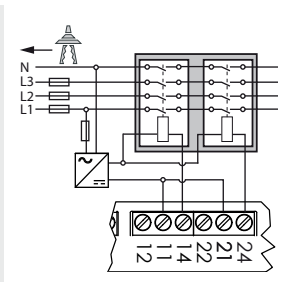

Bild 9: DC-versorgte Kuppelschalter

### 8.2 Digitaleingänge

#### 8.2.1 Rundsteuerempfänger anschließen

zum Einspeisemanagement durch den Energieversorger.

Ländereinstellungen: "Germany", "Power Control", "User Defined"

Beachten Sie die Installations- und Betriebsvorschriften des Rundsteuerempfängers.

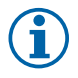

#### HINWEIS

Der Powador-protect verfügt über einen einzelnen GND-Anschluss. Eine Brückung der GND-Anschlüsse des Rundsteuerempfängers außerhalb des Gerätes kann deshalb erforderlich sein.

#### Rundsteuerempfänger am Powador-protect anschließen

- Sie haben den Rundsteuerempfänger fachgerecht montiert und installiert.
- Regelstufen beachten! Klemme "1" (100% Nennleistung) bis Klemme "4" (0% Nennleistung)
- Anschlussleitungen an die vorgesehenen Anschlussklemmen (DI1, DI2, DI3, DI4, GND) anschließen.

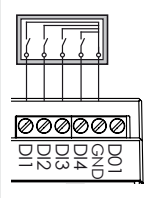

Bild 10: Rundsteuerempfänger

#### Powador-protect für Rundsteuerempfänger konfigurieren

- **O** Vorgaben des Netzbetreibers beachten!
- 1. Menüebene 3 aufrufen.
- 2. Option "Pwr-Ctr active" auf "Yes" ändern.
- 3. 4 Regelstufen "Pwr-Ctr Dl1" bis "Pwr-Ctr Dl4" und Option "Pwr-Ctr All Dl" konfigurieren.

Ist kein Rundsteuerempfänger an das Gerät angeschlossen, ist die Option "Pwr-Ctr active" auf "No" einzustellen.

#### 8.2.2 Signalquellen für Fernabschaltung und Frequenzbegrenzung anschließen

zur Überwachung von Unterspannung, Überspannung, Unterfrequenz.

Ländereinstellung: "IT-CEI021"

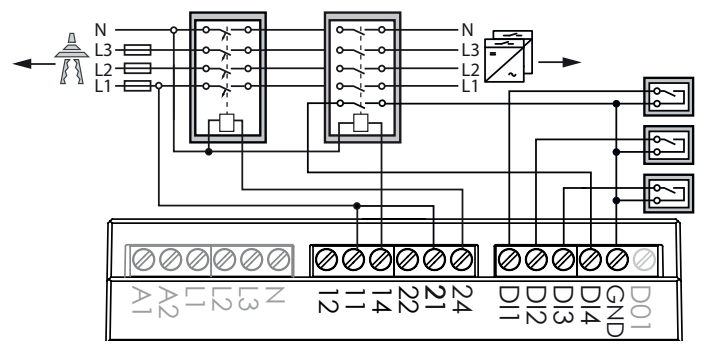

Bild 11: AC-Kuppelschalter, Signalquellen für Fernabschaltung und Frequenzbegrenzung

#### DI1: Fernabschaltung

- 1. Anschlussleitungen der Signalquelle für die Fernabschaltung an die Anschlussklemmen Dl1 und GND anschließen.
- Nach der Inbetriebnahme: Einstellung "Remote tripping" konfigurieren.

#### DI2/DI3: Frequenzabschaltgrenzen

- Anschlussleitungen der 1. Signalquelle für die Einstellung der Frequenzabschaltgrenzen an die Anschlussklemmen DI2 und GND anschließen.
- Anschlussleitungen der 2. Signalquelle f
  ür die Einstellung der Frequenzabschaltgrenzen an die Anschlussklemmen DI3 und GND anschlie
  ßen.

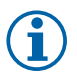

#### HINWEIS

Während einer der beiden Eingänge DI2 oder DI3 mit GND verbunden ist, sind die weiten Frequenzabschaltgrenzen aktiv. Ansonsten sind die engen Frequenzabschaltgrenzen aktiv.

### 8.2.3 Rückmeldekontakt des Kuppelschalters anschließen

zur Überwachung der Auslösung des Kuppelschalters.

Ländereinstellung: "IT-CEI021".

Die Auslösung des Kuppelschalters wird überwacht. Wenn innerhalb von 500 ms nach Schaltung von Relais 1 kein Öffnen des Kuppelschalters detektiert wird, öffnet Relais 2, um den Reservekuppelschalter (*"back-up device"*) auszulösen.

#### DI4: Relais-Rückführung zur Überwachung des Schaltzustandes Kuppelschalters

- 1. Rückmeldekontakt an die Anschlussklemmen DI4 und GND anschließen.
- 2. Nach der Inbetriebnahme: Einstellung "Relay loop-back" konfigurieren.

### 8.3 Digitalausgang "Inverter OFF"

Ländereinstellungen: "Germany", "IT-CEI021", "User Defined"

Ausgangssignal: Status "Ein": 12 V getaktet, Status "Aus: 0 V.

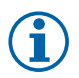

### HINWEIS

Der Digitalausgang kann nur mit geeigneten KACO-Wechselrichtern verwendet werden. Beim Einsatz von Fremdfabrikaten oder im Mischbetrieb mit KACO-Wechselrichtern müssen externe Kuppelschalter eingesetzt werden.

### VORSICHT

#### Sachschaden bei Kurzschluss

Zerstörung des Gerätes bei Kurzschluss des Digitalausgangs.

- > Den Digitalausgang nicht kurzschließen.
- Ader A (+) über die "DO1"-Anschlussklemme mit der mit "EVU+" gekennzeichneten Anschlussklemme am ersten Wechselrichter verbinden (siehe Bild 12).
- Ader B (-) über die "GND"-Anschlussklemme mit der mit "EVU-" gekennzeichneten Anschlussklemme am ersten Wechselrichter verbinden (siehe Bild 12).
- 3. Die weiteren Wechselrichter folgendermaßen miteinander verbinden:
  - Ader A (+) mit Ader A (+) und

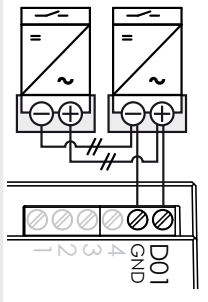

Bild 12: Digitalausgang

- Ader B (-) mit Ader B (-).

#### 8.4 RS485-Bus

#### HINWEIS

Achten Sie auf den korrekten Anschluss von DATA+ und DATA-. Bei vertauschten Adern ist keine Kommunikation möglich!

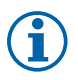

#### HINWEIS

Verschiedene Hersteller interpretieren die dem RS485-Protokoll zugrundeliegende Norm unterschiedlich. Beachten Sie, dass sich die Adernbezeichnungen (DATA+ und DATA-) für die Adern A und B herstellerspezifisch unterscheiden können.

#### 8.4.1 Spezifikation

| Eigenschaften der R                        | S485- Datenleitung                                                                                                    |
|--------------------------------------------|----------------------------------------------------------------------------------------------------|
| Maximale Länge<br>der RS485-<br>Busleitung | Der Bus darf maximal 1200m lang sein.<br>Diese Länge kann nur unter optimalen<br>Bedingungen erreicht werden.<br>Kabellängen über 500m erfordern im<br>Regelfall einen Repeater oder einen Hub. |
| Maximale Anzahl<br>Busteilnehmer           | 32                                                                                                    |
| Datenleitung                               | Verdrillt, geschirmt. Empfehlungen:<br>Ll2YCYv (Twisted Pair) schwarz für Außen-<br>und Erdverlegung, 2 x 2 x 0,5<br>Ll2YCY (Twisted Pair) grau für trockene und<br>feuchte Räume, 2 x 2 x 0,5  |

#### 8.4.2 RS485-Bus anschließen

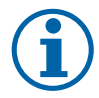

#### HINWEIS

- Zur Vermeidung von Störungen bei der Datenübertragung:
- Beim Anschluss von DATA+ und DATA- Adernverdrillung beachten (siehe Bild 13).
- RS485-Busleitungen nicht in der Nähe der stromführenden DC-/AC-Leitungen verlegen.

- 1. Anschlusskabel an die vorgesehenen Anschlussklemmen anschließen.
- 2. Verbinden Sie auf diese Weise an allen Busteilnehmern
  - Ader A (-) mit Ader A (-) und
  - Ader B (+) mit Ader B (+).
     Optional: Schirm des Anschlusskabels auf Klemme GND auflegen.
- 3. Wenn Endgerät: Abschlusswiderstand aktivieren.

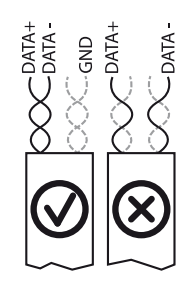

Bild 13: Adernverdrillung

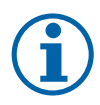

### HINWEIS

Beim Einsatz kompatibler Wechselrichter können Sie die RS485-Verkabelung auch über die RJ45-Buchse an der Unterseite des Gerätes vornehmen. Die Anschlussklemmen können auch gemeinsam mit der RJ45-Buchse verwendet werden, beispielsweise bei gemeinsamem Einsatz von Powador-protect, Wechselrichtern mit RJ45-Buchse und proLOG.

### 8.4.3 Abschlusswiderstand aktivieren (optional)

Aktivieren Sie den Abschlusswiderstand, wenn der Powador-protect innerhalb Ihres Anschlussschemas das Endgerät darstellt. Dem Gerät liegen zu diesem Zweck Steckbrücken bei.

| Anwendungsfälle                      | Anschlussbelegung | Steckbrücken |
|--------------------------------------|-------------------|--------------|
| Fall 1:<br>Endgerät,<br>RS485-Master | a) 000000<br>b)   |              |

3 Steckbrücken gemäß Abbildung setzen.

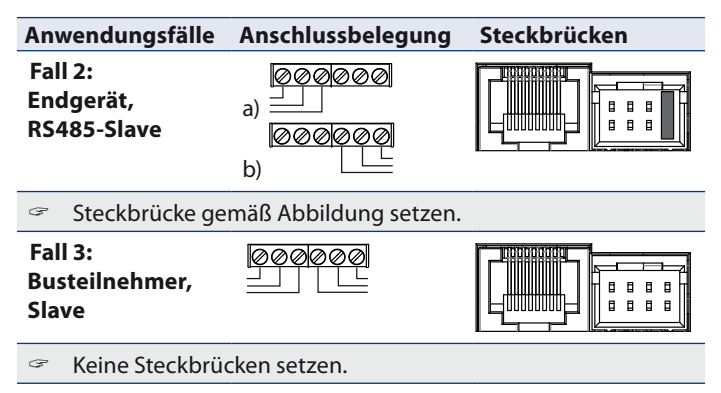

#### 8.5 Klappferrit anbringen

- 1. Den mitgelieferten Klappferrit um die Anschlussleitungen für Rundsteuerempfänger und/oder Digitalausgang legen.
- 2. Klappferrit verschließen.

### 9 Powador-protect in Betrieb nehmen

#### 9.1 Powador-protect einschalten

- O Das Gerät ist montiert und elektrisch installiert.
- 1. AC-Spannungsversorgung und AC-Messeingänge über externe Sicherungselemente zuschalten.
- 2. PV-Anlage gemäß Installationsanleitung in Betrieb nehmen.
- » Das Gerät beginnt mit der Netzüberwachung und schaltet bei Einhaltung der Grenzwerte die PV-Anlage zu.

#### 9.2 Powador-protect plombieren (optional)

- **O** Das Gerät ist montiert, elektrisch installiert und konfiguriert.
- 1. Gerätedeckel verschließen.
- 2. Plombierdraht durch die Öffnung am Gerätedeckel führen und mit einer Plombe versehen.

### 9.3 Einen Selbsttest durchführen

Der Powador-protect unterstützt in der Ländereinstellung "Germany" die Prüfung des Auslösekreises "NA-Schutz - Kuppelschalter" gemäß VDE AR-N 4105. Es werden der Digitalausgang "Wechselrichter aus" und eventuell angeschlossene Kuppelschalter angesteuert.

- Die Test-Taste lang (>1s) gedrückt halten.
- » Der Selbsttest wird durchgeführt. Im Display erscheint die Meldung "Processing manual event…".
- » Das Gerät beginnt mit der Netzmessung und schaltet die PV-Anlage nach der eingestellten Wartezeit "Tstart" wieder zu.

### 10 Konfiguration und Bedienung

### 10.1 Textdisplay

Das Textdisplay zeigt Messwerte und Daten an und erlaubt die Konfiguration des Gerätes über ein Menü. Im Normalbetrieb ist die Hintergrundbeleuchtung ausgeschaltet. Sobald Sie eine der drei Bedientasten drücken, wird die Hintergrundbeleuchtung aktiviert. Sie schaltet sich nach einiger Zeit ohne Tastenbetätigung wieder aus. Auch wenn das Gerät plombiert ist, können Sie mit einem spitzen Gegenstand die Weiter-Taste durch eine Öffnung in der Abdeckung hindurch betätigen.

### 10.2 LEDs

3 LEDs an der Frontseite des Gerätes zeigen die unterschiedlichen Betriebszustände an. Die LEDs können die folgenden Zustände annehmen:

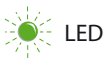

LED blinkt

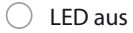

Die LEDs zeigen die folgenden Betriebszustände an:

| Betriebszustand          | LEDs              | Beschreibung                                                                                                    |
|--------------------------|-------------------|----------------------------------------------------------------------------------------------------|
| Gerät aus                |                   | Das Gerät ist nicht in Betrieb<br>Keine LED leuchtet.<br>Die Relaiskontakte sind geöffnet.                                                                                                    |
| Start                    | *0<br>○<br>○      | Das Gerät startet.<br>Die grüne LED "Betrieb" blinkt.<br>Die Relaiskontakte sind geöffnet.                                                                                                    |
| Betrieb                  |                   | Der Startvorgang ist beendet.<br>Die grüne LED "Betrieb" leuchtet.<br>Die Relaiskontakte sind geöffnet.                                                                                                    |
| Warten auf<br>Zuschalten | ● (Ů<br>☀ћ<br>○ ▲ | Das Gerät überwacht das Netz und<br>schaltet die PV-Anlage nach der einge-<br>stellten Wartezeit (T <sub>star</sub> ) zu.<br>Die Relaiskontakte sind geöffnet.<br>Die grüne LED "Betrieb" leuchtet.<br>Die grüne LED "Relais geschlossen"<br>blinkt. |
| Normalbetrieb            |                   | Die Relaiskontakte sind geschlossen.<br>Die grünen LEDs "Betrieb" und "Relais<br>geschlossen" leuchten.                                                                                                    |
| Störung                  |                   | Die Relaiskontakte sind geöffnet.<br>Die grüne LED "Betrieb" leuchtet.<br>Die rote LED "Störung" leuchtet.                                                                                                    |

#### 10.3 Das Gerät bedienen

Die Bedienung erfolgt über 3 Tasten rechts neben dem LC-Display.

| Taste |                   | Funktion                                                                                                    |
|-------|-------------------|----------------------------------------------------------------------------------------------------|
|       | Weiter-Taste      | Navigation innerhalb der Menüstruktur                                                                                                    |
| 82    | Aktions-<br>Taste | Aktivieren und Verlassen des<br>Einstell-Modus, Ändern von Einstellungen                                                                                            |
| TEST  | Test-Taste        | Kurzer Tastendruck (<1s):<br>Aktivierung des temporären RS485-Slave-<br>Modus (nur vom KACO-Service verwendet).<br>Langer Tastendruck (>1s):<br>Selbsttest auslösen |

#### Menüebene 1

» Menüebene 1 ist standardmäßig aktiv und zeigt Einstellungen sowie Statusmeldungen an.

#### Menüebene 2 öffnen

- び Menüebene 1 muss aktiv sein.
- Aktions-Taste und Weiter-Taste gleichzeitig drücken.
- » Menüebene 2 wird geöffnet.

#### Menüebene 3 öffnen

- び Menüebene 1 muss aktiv sein.
- 3. Aktions-Taste 20 Sekunden lang gedrückt halten.
- 4. Gegebenenfalls Passwort eingeben.
- » Menüebene 3 wird geöffnet.

#### Einstellungen tätigen (nur Menüebenen 2 und 3)

- (J) Das LC-Display zeigt Menüebene 2 oder 3 an.
- 1. Aktions-Taste drücken, um in den Einstellmodus zu gelangen.
- » Der Cursor erscheint unter der ersten änderbaren Einstellung.
- 2. Falls der Menüpunkt mehrere änderbare Einstellungen enthält, gegebenenfalls die Weiter-Taste drücken, um die zu ändernde Einstellung auszuwählen.
- 3. Aktions-Taste drücken oder gedrückt halten, bis der gewünschte Einstellwert erreicht ist.
- 4. Nach Durchlauf aller Einstellmöglichkeiten die Weiter-Taste erneut drücken, um den Einstellmodus zu verlassen. Bei erneutem Druck auf die Weiter-Taste wird der nächste Menüpunkt angezeigt.

#### Einstellungen speichern und Menü verlassen (nur Menüebenen 2 und 3)

Aktions-Taste und Weiter-Taste gleichzeitig drücken.

#### 10.4 Menüstruktur

#### Verwendete Symbole:

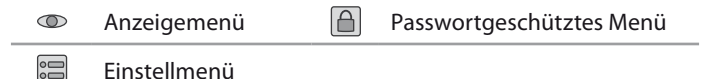

i

#### HINWEIS

Die Menüstruktur unterscheidet sich abhängig vom in der Einstellung "Country" gewählten Einsatzland.

Das Gerät blendet die im ausgewählten Land nicht verfügbaren Menüpunkte aus.

#### Menüebene 1

Zeigt Messwerte, Ländereinstellung, Softwareversion und aufgezeichnete Ereignisse an. Jeder Menüeintrag wird für 2 Sekunden angezeigt. Nach einem vollständigen Menü-Durchlauf beginnt die Anzeige wieder von vorn, beginnend mit dem Produktnamen.

| Anzeige         |            | Aktion in diesem Menü/Bedeutung                                                                                      |
|-----------------|------------|----------------------------------------------------------------------------------------------------|
| System starting | $\bigcirc$ | Wird beim Start des Geräts angezeigt                                                                                 |
| Powador-protect | 0          | Produktname                                                                                                    |
| SW-Version      | 0          |                                                                                                    |
| Boot-Version    | 0          | Software-Versionen der                                                                                               |
| CFG-Version     | $\bigcirc$ | enzemen komponenten                                                                                                  |
| Serial number   | 0          | Seriennummer des Gerätes                                                                                             |
| Power Control   | 0          | Regelniveau der externen<br>Wirkleistungsbegrenzung                                                                  |
| U L1, L2, L3    | 0          | Aktuell auf L1, L2, L3 gemessene Spannung                                                                            |
| F               | 0          | Aktuell gemessene<br>Netzfrequenz                                                                                    |
| Country         | 0          | Das derzeit eingestellte Land                                                                                        |
| Current time    | 0          | Datum und Uhrzeit                                                                                                    |
| Log 01Log 10    | 0          | Zeigt, falls vorhanden, die bis zu 10 zuletzt<br>aufgezeichneten Ereignisse mit dem Zeit-<br>punkt des Auftretens an |

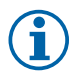

#### **HINWEIS**

Die Anzeige der auf L1, L2 und L3 gemessenen Spannungen kann von den tatsächlich anliegenden Spannungen abweichen.

Die Funktion der Abschaltung im Fehlerfall bei Unter- oder Überspannung wird hiervon nicht beeinträchtigt.

#### Menüebene 2

Anzeige und Änderung unkritischer Systemeinstellungen.

| Anzeige             |    | Aktion in diesem Menü/Bedeutung                                                     |
|---------------------|----|-------------------------------------------------------------------------------------|
| RS485 Role          |    | Rolle des Powador-protect im RS485-Bus<br>festlegen                                 |
|                     | 00 | Master: kein proLOG wird eingesetzt,<br>Powador-protect ist Endgerät                |
|                     |    | Slave: proLOG wird eingesetzt, Powador-<br>protect ist Busteilnehmer oder Endgerät  |
|                     |    | Busterminierung beachten!                                                           |
| RS485 Address       |    | Eindeutige RS485-Busadresse (131) vergeben                                          |
| U <sub>nom</sub>    | 0  | Nennspannung des überwachten<br>öffentlichen Stromnetzes                            |
|                     | 0  |                                                                                     |
| U>: val, Toff       | 0  | Grenzwert Spannungssteigerungsschutz und                                            |
| U>>: val, Toff      | 0  | Ansprechverzögerungszeit für Abschaltung<br>Stufe 1/Stufe 2                         |
| UR>                 | 0  | Wiederzuschaltschwelle nach<br>Überspannungsabschaltung                             |
| U<: val, Toff       | _  | Grenzwert Spannungsrückgangsschutz und                                              |
| U<<: val, Toff      | 0  | Ansprechverzögerungszeit für Abschaltung<br>Stufe 1/Stufe 2                         |
| UR<                 | 0  | Wiederzuschaltschwelle nach<br>Unterspannungsabschaltung                            |
| U10M>: val,<br>Toff | 0  | Grenzwert Spannungssteigerungsschutz für Abschaltung aufgrund 10-Minuten-Mittelwert |
| F>: val, Toff       | 0  | Grenzwert Frequenzsteigerungsschutz und                                             |
| F>>: val, Toff      |    | Ansprechverzögerungszeit für Abschaltung<br>Stufe 1/Stufe 2                         |

| Anzeige             |     | Aktion in diesem Menü/Bedeutung                                                                                                    |
|---------------------|-----|----------------------------------------------------------------------------------------------------|
| FR>                 |     | Wiederzuschaltschwelle nach<br>Überfrequenzabschaltung                                                                                                    |
| F<: val, Toff       | - 0 | Grenzwert Frequenzrückgangsschutz und<br>Ansprechverzögerungszeit für Abschaltung                                                                                                    |
| F<<: val, Toff      |     | Stufe 1/Stufe 2                                                                                                    |
| FR<                 | 0   | Wiederzuschaltschwelle nach<br>Unterfrequenzabschaltung                                                                                                    |
| Tstart              | 0   | Zeit der Netzbeobachtung bis zum<br>Zuschalten nach Geräteneustart (in s)                                                                                                    |
| Twait               | 0   | Zeit der Netzbeobachtung bis zum<br>Wiederzuschalten nach Fehlerauslösung (in s)                                                                                                    |
| Realtime clock      | 00  | Datum und Uhrzeit einstellen.<br>HINWEIS: Datum und Uhrzeit werden bei<br>Spannungsverlust nur für kurze Zeit<br>gepuffert. Um zuverlässige Fehler- und<br>Betriebsstatusmeldungen zu erhalten, stellen<br>Sie sicher, dass Datum und Uhrzeit jederzeit<br>korrekt eingestellt sind. Im RS485-Slave-<br>Betrieb erhält das Gerät die aktuelle Uhrzeit<br>vom RS485-Master. |
| Remote<br>tripping  | 0   | Status der Fernabschaltung                                                                                                    |
| Inv-off signal      | 0   | Status des Abschaltsignals<br>"Wechselrichter aus"                                                                                                    |
| Relay loop-<br>back | 0   | Status des Rückmeldekontaktes                                                                                                    |
| Selftest start      |     | Selbsttest starten                                                                                                    |

#### Menüebene 3

Anzeige und Änderung kritischer Systemeinstellungen. Richtlinien des Netzbetreibers beachten. Bei Zuwiderhandlung kann die Betriebserlaubnis der Anlage erlöschen.

| Anzeige             | Aktion in diesem Menü/Bedeutung                                                                                                    |
|---------------------|----------------------------------------------------------------------------------------------------|
| Set&Enb<br>Password | Passwort (4 Zeichen 09, AF) für den Zugriff<br>auf Menüebene 3 einstellen                                                                    |
|                     | HINWEIS: Der Passwortschutz ist optional.                                                                                                    |
|                     | Ein Rundsteuerempfänger ist angeschlossen.                                                                                                   |
| Pwr-Ctr active      | Yes: Aktiviert Power Control (Leistungsredu-<br>zierung durch den Energieversorger)                                                          |
|                     | No: Deaktiviert die Funktion                                                                                                    |
| Pwr-Ctr Dlx=1       |                                                                                                    |
| Pwr-Ctr DI2=1       | Wenn Pwr-Ctr active=Yes:<br>Regelleistung (in %) einstellen, die gelten soll,                                                                |
| Pwr-Ctr DI3=1       | wenn auf dem entsprechenden Digitalein-<br>gang (Dl1_Dl4) ein Signal anliegt                                                                 |
| Pwr-Ctr DI4=1       | <u> </u>                                                                                                    |
| Pwr-Ctr All<br>DI=0 | Wenn Pwr-Ctr active=Yes:<br>Regelleistung (in %) einstellen, die gelten soll,<br>wenn auf keinem der 4 Digitaleingänge ein<br>Signal anliegt |
| Country             | Einsatzland einstellen.<br>Am Installationsort geltende<br>Richtlinien beachten!                                                             |
| 2-stage params      | Enable:<br>Einstellen der Abschaltgrenzen für die<br>Abschaltung Stufe 2 erlauben                                                            |

| Anzeige             |    | Aktion in diesem Menü/Bedeutung                                                                            |
|---------------------|----|----------------------------------------------------------------------------------------------------|
| U>: val, Toff       | 00 | Grenzwert Spannungssteigerungsschutz und                                                                   |
| U>>: val, Toff      |    | Ansprechverzögerungszeit für Abschaltung<br>Stufe 1/Stufe 2 einstellen                                     |
| UR>                 |    | Wiederzuschaltschwelle nach Überspan-<br>nungsabschaltung einstellen                                       |
| U<: val, Toff       |    | Grenzwert Spannungsrückgangsschutz und                                                                     |
| U<<: val, Toff      |    | Ansprechverzögerungszeit für Abschaltung<br>Stufe 1/Stufe 2 einstellen                                     |
| UR<                 |    | Wiederzuschaltschwelle nach<br>Unterspannungsabschaltung einstellen                                        |
| U10M>: val,<br>Toff |    | Grenzwert Spannungssteigerungsschutz für<br>die Abschaltung aufgrund 10-Minuten-Mittel-<br>wert einstellen |
| F>: val, Toff       |    | Grenzwert Frequenzsteigerungsschutz und                                                                    |
| F>>: val, Toff      |    | Ansprechverzögerungszeit Abschaltung<br>Stufe 1/Stufe 2 einstellen                                         |
| FR>                 |    | Wiederzuschaltschwelle nach Überfrequenz-<br>abschaltung einstellen                                        |
| F<: val, Toff       |    | Grenzwert Frequenzrückgangsschutz und<br>Ansprechverzögerungszeit für Abschaltung                          |
| F<<: val, Toff      |    | Stufe 1/Stufe 2 einstellen                                                                                 |
| FR<                 |    | Wiederzuschaltschwelle nach Unterfrequenz-<br>abschaltung einstellen                                       |
| Tstart              |    | Zeit der Netzbeobachtung bis zum<br>Zuschalten nach Geräteneustart (in s)                                  |
| Twait               |    | Zeit der Netzbeobachtung bis zum<br>Wiederzuschalten nach Fehlerauslösung (in s)                           |
| Clearlog            |    | "Yes": gespeicherte Logdaten löschen                                                                       |
| Clear log           | 00 | "No": keine Aktion                                                                                         |

| Anzeige            |  | Aktion in diesem Menü/Bedeutung                                                                                                  |
|--------------------|--|----------------------------------------------------------------------------------------------------|
| U <sub>nom</sub>   |  | Nennspannung des überwachten öffentli-<br>chen Stromnetzes einstellen                                                            |
|                    |  | Enable:<br>Überwachung der Wiederzuschaltschwellen<br>für Unter-/Überspannung sowie Über-/Unter-<br>frequenz aktivieren.         |
| Connection-        |  | Disable:                                                                                                    |
| cond.              |  | Überwachung der Wiederzuschaltschwellen                                                                                          |
|                    |  | für Unter-/Überspannung sowie Über-/Unter-<br>frequenz für 3 Stunden deaktivieren.                                               |
|                    |  | Zuschaltung erfolgt sobald keine aktive<br>Abschaltschwelle überschritten ist.                                                   |
|                    |  | Enable:<br>Überwachung der Abschaltgrenzen Stufe 1<br>aktivieren                                                                 |
|                    |  | Disable:                                                                                                    |
| 1-stage params     |  | Überwachung der Abschaltgrenzen Stufe 1<br>für Unter-/Überspannung sowie Über-/Unter-<br>frequenz für 3 Stunden deaktivieren.    |
|                    |  | Eingestellte Abschaltgrenzen der Stufe 1<br>werden ignoriert.                                                                    |
| Remote<br>tripping |  | "Active high": Die Funktion "Remote Abschal-<br>tung" wird aktiv, wenn der<br>Digitaleingang DI1 (RMT) mit GND<br>verbunden ist. |
|                    |  | "Active low": Die Funktion "Remote Abschal-<br>tung" wird aktiv, wenn der<br>Digitaleingang DI1 (RMT) offen ist.                 |

| Anzeige        |    | Aktion in diesem Menü/Bedeutung                                                                                        |
|----------------|----|----------------------------------------------------------------------------------------------------|
| Inv-off signal | 00 | "Interface switch": Der Digitalausgang DO1<br>schaltet die angeschlossenen<br>Wechselrichter ab, wenn Relais 1 öffnet. |
|                |    | " Backup device": Der Digitalausgang DO1<br>schaltet die angeschlossenen<br>Wechselrichter ab, wenn Relais 2 öffnet.   |
| Relay loop-    |    | "Active high":<br>Die Kuppelschalter sind geschlossen, solange<br>der Digitaleingang 4 (IFS)<br>mit GND verbunden ist. |
| Dack           |    | "Active low":<br>Die Kuppelschalter sind geschlossen, solange<br>der Digitaleingang 4 (IFS) offen ist.                 |

## 11 Wartung / Störungsbeseitigung

#### 11.1 Sichtkontrolle

Kontrollieren Sie das Gerät und die Leitungen auf äußerlich sichtbare Beschädigungen und achten Sie auf die Betriebsstatusanzeige. Bei Beschädigungen benachrichtigen Sie Ihren Installateur. Reparaturen dürfen nur von einer Elektrofachkraft vorgenommen werden.

#### HINWEIS

Lassen Sie den ordnungsgemäßen Betrieb des Gerätes in regelmäßigen Abständen durch Ihren Installateur überprüfen.

#### 11.2 Vorgehensweise bei Störungen

### GEFAHR

#### Lebensgefährliche Spannungen liegen an den Klemmen und Leitungen im Gerät an!

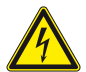

Schwere Verletzung oder Tod durch Berühren der Leitungen und Klemmen.

- Bei einer Störung eine anerkannte und vom Versorgungsnetzbetreiber zugelassene Elektrofachkraft bzw. den Service der KACO new energy GmbH benachrichtigen.
- Bei Netzausfall warten, bis die Anlage automatisch wieder anfährt.
- Bei längerem Ausfall Ihre Elektrofachkraft benachrichtigen.

#### 11.3 Fehlerbehebung

| F  | eh | ler Ursache Behebung                                                                                                    |
|----|----|----------------------------------------------------------------------------------------------------|
| D  | as | Display hat keine Anzeige und die LEDs leuchten nicht.                                                                                                 |
| Ċ  | 5  | Netzspannung nicht vorhanden.                                                                                                    |
| 9  | 2  | Prüfen, ob die AC-Spannungen innerhalb der<br>zulässigen Grenzen liegen (siehe Technische Daten).                                                      |
| 3  | 7  | Verkabelung und Sicherungen durch eine Elektrofachkraft<br>überprüfen lassen.                                                                          |
| 9  | 2  | Falls notwendig, KACO-Service benachrichtigen.                                                                                                    |
| D  | as | Gerät hat die PV-Anlage vom Netz abgeschaltet.                                                                                                    |
| Ċ  | 5  | Die grüne LED "Relais geschlossen" leuchtet nicht.                                                                                                    |
| Ċ  | 5  | Die rote LED "Störung" leuchtet.                                                                                                    |
| 1. |    | Status- und Störungsmeldungen überprüfen.                                                                                                    |
| 2. |    | Fehlerkategorie ermitteln:                                                                                                    |
| 3  | 7  | Netzfehler: auf erneutes Zuschalten der Anlage warten.<br>Gegebenenfalls Verkabelung und Sicherungen durch eine<br>Elektrofachkraft überprüfen lassen. |
| 9  | 2  | Interner Fehler: KACO-Service benachrichtigen.                                                                                                    |
| K  | ei | n Zugriff auf Einstellungen der Menüebene 3.                                                                                                    |
| Ċ  | 5  | Das Gerät ist passwortgeschützt.                                                                                                    |
| 3  | 2  | Das Passwort eingeben.                                                                                                    |
| 9  | 2  | Falls nicht bekannt: KACO-Service benachrichtigen.                                                                                                    |

#### 11.4 Status- und Störungsmeldungen

Am Gerät werden die 10 zuletzt aufgezeichneten Fehler- bzw. Betriebsstatusmeldungen (Log 1 ... Log 10) mit Datum und Uhrzeit ihres Auftretens automatisch in der Menüebene 1 auf dem Display angezeigt. Die folgende Tabelle nennt die möglichen Fehler- bzw. Betriebsstatusmeldungen, die das Gerät über das LC- Display

Bei Störuna: Die rote LED "Störung" leuchtet. A ( ) Ursache Ereignis S Netzfehler Fehlerbeschreibung Anzeige Abschaltung aufgrund Überschreitung Fre-F>/F>> guenzsteigerungsschutz Stufe 1/Stufe 2 Abschaltung aufgrund Unterschreitung F</F<< Frequenzrückgangsschutz Stufe 1/Stufe 2 Abschaltung aufgrund Überschreitung LNx U>/LNx U>> Spannungssteigerungsschutz Stufe 1/Stufe 2 auf Phase x Abschaltung aufgrund Unterschreitung Spannungsrückgangsschutz Stufe 1/Stufe 2 LNx U>/LNx U>> auf Phase x LL12 U>/LL12 U>> Abschaltung aufgrund Überschreitung Spannungssteigerungsschutz LL23 U>/LL23 U>> Stufe 1/Stufe 2 zwischen den Phasen L1-L2/ LL31 U>/LL31 U>> 12-13/13-11 LL12\_U</ LL12\_U<< Abschaltung aufgrund Unterschreitung Spannungsrückgangsschutz LL23 U</LL23 U<< Stufe 1/Stufe 2 zwischen den Phasen L1-L2/ LL31 U</LL31 U<< | 2-| 3/| 3-| 1 Abschaltung aufgrund Überschreitung Spannungssteigerungsschutz Stufe 1/Stufe LNx U10M> 2 auf Phase x (10-Minuten-Mittelwert) Taste für manuelle Fehlerauslösung wurde TEST betätigt

anzeigt und über die LED "Störung" optisch signalisiert.

| Anlagenfehler |                                                                                                    |  |
|---------------|----------------------------------------------------------------------------------------------------|--|
| Anzeige       | Fehlerbeschreibung                                                                                                    |  |
| RELAYS        | Kuppelschalterfehler: beim Rücklesen der Relaiskon-<br>takte für die Einfehlersicherheit wurde festgestellt,<br>dass das Relais nicht geschaltet hat |  |

| Interne Fehler |                                                                                                    |  |
|----------------|----------------------------------------------------------------------------------------------------|--|
| Anzeige        | Fehlerbeschreibung                                                                                                    |  |
| VOLTRDC        | Interner Fehler: Differenz zwischen der Spannungs-<br>messung der 3 Phasen und der redundanten Span-<br>nungsmessung für die Einfehlersicherheit |  |
| VREF15         | Interner Fehler: bei der A/D-Wandler-Prüfung mit<br>Referenzspannung für die Einfehlersicherheit wurde<br>ein Fehler festgestellt                |  |

### 12 Garantie und Service

#### 12.1 Werksgarantie und Haftung

Auf unserer Webseite http://www.kaco-newenergy.de/ finden Sie neben weiteren Informationen unsere aktuellen Garantiebedingungen und ein Formular für Reklamationen.

Während der Garantiezeit garantiert die KACO new energy GmbH die ordnungsgemäße Funktion des Gerätes sowie die kostenlose Instandsetzung im Werk im Falle eines von uns zu verantwortenden Defektes.

Sollte Ihr Gerät einen Defekt oder eine Fehlfunktion während der Garantiezeit aufweisen, wenden Sie sich bitte an Ihren Fachhändler.

Garantieansprüche sind ausgeschlossen bei:

- Nicht bestimmungsgemäßer Verwendung des Gerätes
- Unsachgemäßer und nicht normgerechter Installation
- Unsachgemäßer Bedienung

- Öffnen des Gehäuses (Gehäuse ist nicht zerstörungsfrei zu öffnen)
- Betreiben der Geräte bei defekten Schutzeinrichtungen
- Eigenmächtigen Veränderungen an den Geräten oder Reparaturversuchen
- Fremdkörpereinwirkung und höhere Gewalt (Blitzschlag, Überspannung, Unwetter, Feuer)
- Nichtbeachtung der einschlägigen Sicherheitsvorschriften
- Transportschäden

Die Abwicklung von Garantieansprüchen muss im Werk der KACO new energy GmbH erfolgen. Dazu muss der Rücktransport möglichst in der Originalverpackung oder einer gleichwertigen Verpackung erfolgen. Diese Leistungen können nicht von der KACO new energy GmbH übernommen werden.

Garantieleistungen werden von der KACO new energy GmbH nur erbracht, wenn das beanstandete Gerät zusammen mit einer Kopie der Rechnung, die der Händler dem Verbraucher ausgestellt hat, an die KACO new energy GmbH zurückgeschickt wird. Das Typenschild am Gerät muss vollständig lesbar sein. Im Falle der Nichterfüllung behält sich die KACO new energy GmbH das Recht vor, Garantieleistungen abzulehnen.

### 12.2 Service

Wenden Sie sich zur Lösung eines technischen Problems mit KACO-Produkten an unsere Serviceabteilung.

#### Telefon: +49(0)7132-3818-690

#### E-Mail: service@kaco-newenergy.de

Für die schnellere Bearbeitung Ihrer Anfrage halten Sie bitte immer die Seriennummer des Gerätes bereit. Sie befindet sich auf dem Typenschild rechts am Gehäuse.

### 13 Entsorgung

Sowohl der Powador-protect als auch die zugehörige Transportverpackung bestehen zum überwiegenden Teil aus recyclingfähigen Rohstoffen.

#### 13.1 Gerät

Defekte Geräte gehören nicht in den Hausmüll. Sorgen Sie dafür, dass das Altgerät und ggf. vorhandenes Zubehör einer ordnungsgemäßen Entsorgung zugeführt werden.

#### 13.2 Verpackung

Sorgen Sie dafür, dass die Transportverpackung einer ordnungsgemäßen Entsorgung zugeführt wird.

### 14 EU-Konformitätserklärung

| Name und Anschrift<br>des Herstellers | <b>KACO new energy GmbH</b><br>Carl-Zeiss-Straße 1<br>74172 Neckarsulm, Deutschland |
|---------------------------------------|-------------------------------------------------------------------------------------|
| Produktbezeichnung                    | Externer Netz- und Anlagenschutz                                                    |
| Typenbezeichnung                      | Powador-protect                                                                     |

Für das oben genannte Gerät wird hiermit bestätigt, dass es den Schutzanforderungen entspricht, die in der Richtlinie des Rates der Europäischen Union vom 26. Februar 2014 zur Angleichung der Rechtsvorschriften der Mitgliedstaaten über die elektromagnetische Verträglichkeit (2014/30/EU) und den Niederspannungsrichtlinien (2014/35/EU) festgelegt sind.

Das Gerät entspricht folgenden Normen und Richtlinien:

| 2014/35/EU                                                                                                    | Gerätesicherheit                  |
|----------------------------------------------------------------------------------------------------|-----------------------------------|
| "Richtlinie über elektri-<br>sche Betriebsmittel zur<br>Verwendung innerhalb<br>bestimmter Spannungs-<br>grenzen" | EN 61010-1:2010                   |
| 2014/30/EU                                                                                                    | Störfestigkeit                    |
| "Richtlinie über elektro-                                                                                         | EN 61000-6-2:2005                 |
| magnetische Verträglich-                                                                                          | Störaussendung                    |
| keit"                                                                                                    | EN 61326-1:2006                   |
|                                                                                                    | Netzrückwirkungen                 |
|                                                                                                    | EN 61000-3-2:2006+A1.2009+A2.2009 |
|                                                                                                    | EN 61000-3-3:2008                 |

Das oben genannte Produkt wird daher mit dem **CE-Zeichen** gekennzeichnet.

Bei eigenmächtigen Änderungen an den gelieferten Geräten und/ oder nicht bestimmungsgemäßer Verwendung erlischt die Gültigkeit dieser Konformitätserklärung.

fr. fille

Neckarsulm, 20.04.2016 KACO new energy GmbH

ppa. Matthias Haag Mitglied der Geschäftsleitung -Technik

3001997-06-200713

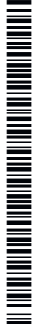

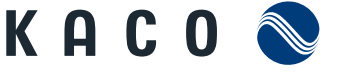

new energy.

Carl-Zeiss-Straße 1 74172 Neckarsulm Germany Fon +49 7132 3818-0 Fax +49 7132 3818-703 info@kaco-newenergy.de www.kaco-newenergy.de